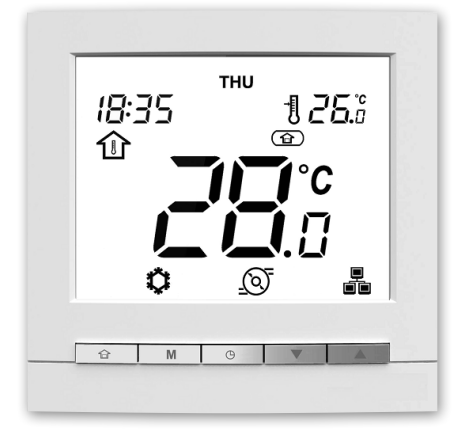

# n l Г П

20156 06 - 2017

Manuel d'utilisation

| <b>1 - D</b><br>1.1 | ÉMARRAGE RAPIDE Important                                                                              | <b>3</b><br>3 |
|---------------------|----------------------------------------------------------------------------------------------------|---------------|
| 1.2                 | Caractéristiques principales                                                                           | 3             |
| 2 - É               | CRAN DE LA WUI                                                                                         | 4             |
| 3 - P               | RÉSENTATION DES ICÔNES                                                                                 | 5             |
| 4 - P               | ROGRAMMATION DE LA RÉGULATION                                                                          | 6             |
| 4.1                 | Horloge / Date: Réglage de l'heure et de la date                                                       | 6             |
| 4.2                 | Chauffage / Refroidissement / ECS uniquement / Arrêt : modification du mode de fonctionnement          | 7             |
| 4.3                 | Maison / Sommeil / Absence : Changement de la plage de confort                                         | 8             |
| 4.4                 | Réglage du point de consigne : Modification de la température                                          | 10            |
| 4.5                 | Affichage de données supplémentaires : État général de l'unité                                         | 11            |
| 4.6                 | Programmation horaire : Affectation de programmes horaires pour les modes chauffage et refroidissement | 12            |
| 5 - O               | PTIONS AVANCÉES DE PROGRAMMATION                                                                       | 15            |
| 5.1                 | Réglages avancés : Programmation de la régulation                                                      | 15            |
| 5.2                 | Mode eau chaude sanitaire                                                                              | 15            |
| 5.3                 | Mode de chauffage piscine                                                                              | 15            |
| 5.4                 | Régulation maître/esclave                                                                              | 16            |
| 6 - A               | LARMES ET ERREURS                                                                                      | 17            |
| 6.1                 | Alarmes                                                                                                | 17            |
| 6.2                 | Erreurs                                                                                                | 18            |

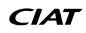

#### **1.1 Important**

Votre système est piloté par une interface utilisateur à montage mural (WUI) qui peut être installée à l'intérieur de votre maison.

Ce manuel vous aidera à utiliser efficacement cette interface.

Pour toute question sur l'affichage et la configuration, n'hésitez pas à contacter votre installateur pour obtenir plus d'informations.

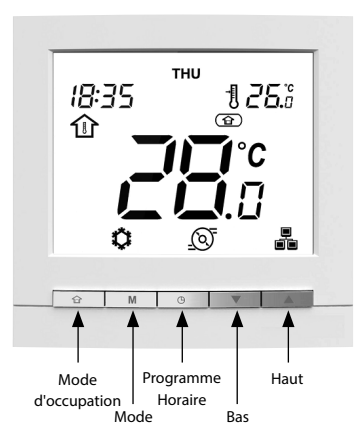

#### **1.2 Caractéristiques principales**

- Chauffage / Refroidissement : Selon l'unité, le système peut fonctionner en chauffage ou en refroidissement.
- Le réglage du mode d'occupation vous permet de régler facilement le système pour qu'il fonctionne dans les modes suivants :

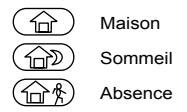

Contrôle facile de la température : Selon la configuration du système, la température de la pièce ou celle de l'eau est affichée en permanence sur l'écran.

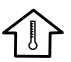

L'icône de température de la pièce indique que la régulation du système est basée sur la température de la pièce.

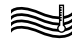

L'icône de température de l'eau indique que le système est régulé selon la température de l'eau.

- Le point de consigne correspondant à la température à atteindre est affiché dans le coin supérieur droit de l'écran.
- La programmation horaire vous permet de régler l'unité pour qu'elle fonctionne selon un jeu de paramètres prédéfinis (chauffage/refroidissement, occupation, point de consigne) lors d'une période spécifique. Vous pouvez toujours modifier cette programmation si nécessaire.
- Affichage de données supplémentaires : En plus de l'affichage standard, vous pouvez facilement afficher d'autres paramètres qui fournissent des informations sur l'état général de l'unité.
- La protection antigel de la maison sert à maintenir une température de pièce minimale. Lorsque la température de la pièce descend sous un certain seuil défini par l'utilisateur, l'unité commence à chauffer pour protéger le bâtiment contre le gel. Aucune configuration de la part de l'utilisateur n'est nécessaire.
- La protection contre le gel des conduits d'eau sert à protéger les conduits d'eau contre le gel lorsque la température extérieure de l'air est basse. Aucune configuration de la part de l'utilisateur n'est nécessaire.
- Les alarmes servent à avertir des situations potentiellement dangereuses que pourrait entraîner une panne de l'unité.
- Eau chaude sanitaire. Le mode Eau chaude sanitaire (ECS) permet de contrôler la production d'eau chaude à condition que le système de la pompe à chaleur soit équipé d'un ballon d'eau et d'une vanne 3 voies pour l'ECS.
- La régulation maître/esclave vous permet de piloter jusqu'à quatre unités simultanément.
- Le mode de chauffage piscine permet de contrôler la température de l'eau de votre piscine à condition que le système de pompe à chaleur soit équipé d'un échangeur spécifique et d'une vanne 3 voies.

**CONSEIL** Pour configurer les paramètres avancés de l'unité, contactez des techniciens professionnels.

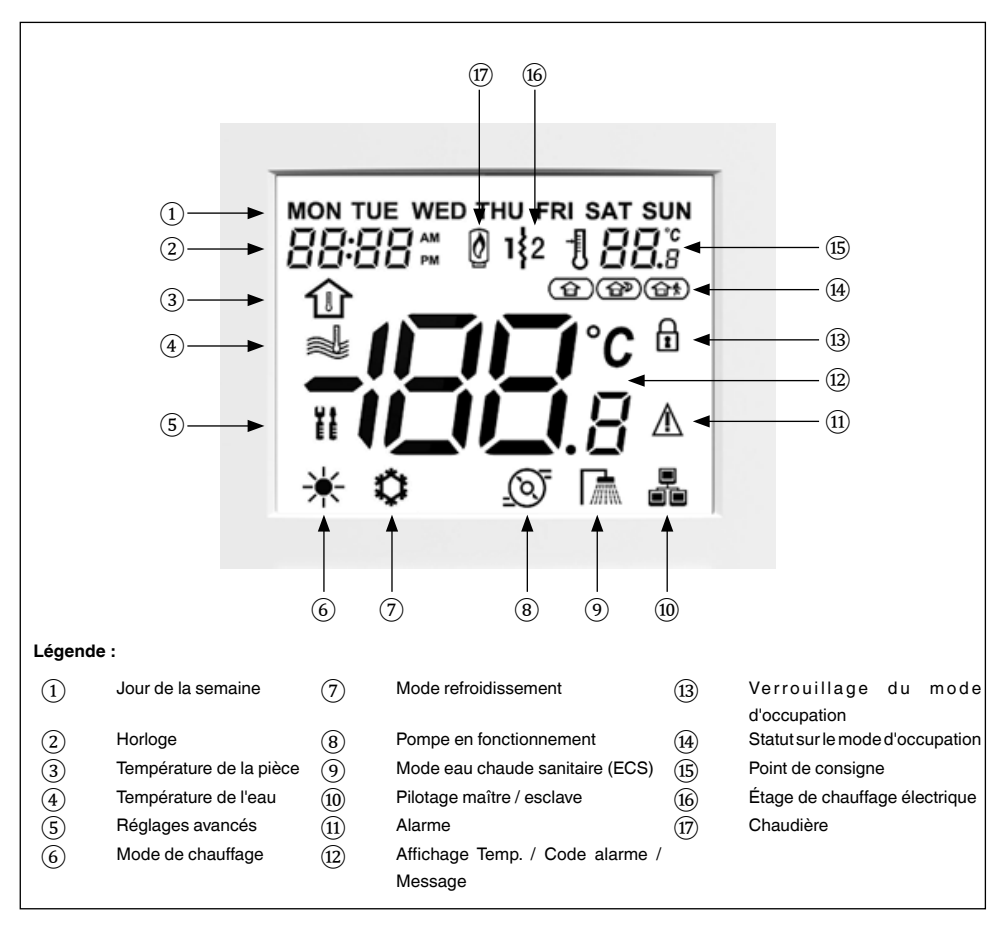

#### Écran d'accueil

Notez que l'écran d'accueil peut varier selon la configuration de l'unité et les réglages de l'affichage :

- Mode Chauffage / Refroidissement / ECS
- Chauffage complémentaire : Chaudière ou chauffage électrique
- Réglage du mode occupation : Maison/Sommeil/ Absence
- Réglage de la température de l'air (temp. de la pièce)
- Réglage de la température de l'eau
- Affichage de l'heure : sur 12 ou 24 heures

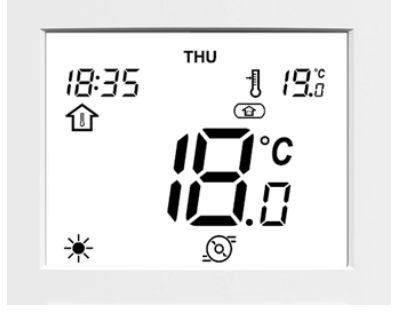

## **3 - PRÉSENTATION DES ICÔNES**

|              | Jours de la semaine :                                                                                                    |            | Affichage de la température :                                                                                    |
|--------------|----------------------------------------------------------------------------------------------------|------------|----------------------------------------------------------------------------------------------------|
| FRI          | Lundi – Dimanche                                                                                                    |            | Température de la pièce                                                                                          |
|              | Affichage de l'heure sur 12 ou<br>24 heures                                                                                            | -100.8     | Température de l'eau                                                                                             |
|              | Température de la pièce :                                                                                                    |            | Verrouillage du mode d'occupation :                                                                              |
|              | La régulation du système est basée<br>sur la température de la pièce                                                                   | 8          | Le mode d'occupation est réglé<br>manuellement par l'utilisateur (la<br>programmation horaire est<br>désactivée) |
| _            | Température de l'eau :                                                                                                    |            | Mode d'occupation :                                                                                              |
|              | La régulation du système est basée<br>sur la température de l'eau                                                                      |            | Le mode MAISON est actif                                                                                         |
|              | Réglages avancés :                                                                                                    |            | Mode d'occupation :                                                                                              |
| ĬĒ           | L'icône clignote lorsqu'un mot de<br>passe est requis                                                                                  |            | Le mode SOMMEIL est actif                                                                                        |
| <u> </u>     | Mode chauffage :                                                                                                    | $\frown$   | Mode d'occupation :                                                                                              |
| 不            | Le mode CHAUFFAGE est actif                                                                                                    |            | Le mode ABSENCE est actif                                                                                        |
| يلد          | Mode refroidissement :                                                                                                    |            | Point de consigne :                                                                                              |
|              | Le mode REFROIDISSEMENT est                                                                                                    |            | Température à atteindre                                                                                          |
| " <b>X</b> " | actif                                                                                                    | 0 [] [] .8 | (température de la pièce ou de l'eau)                                                                            |
|              | État de la pompe :                                                                                                    |            | Étage de chauffage électrique actif :                                                                            |
| <u>()</u>    | La pompe est en fonctionnement                                                                                                    | 1\$2       | Utilisé en cas de panne de la pompe<br>à chaleur ou de faible température<br>d'air extérieur                     |
|              | Mode eau chaude sanitaire (ECS) :                                                                                                    |            | Chaudière active :                                                                                               |
|              | Le mode ECS est actif                                                                                                    | Ø          | Utilisé en cas de panne de la pompe<br>à chaleur ou de faible température<br>d'air extérieur                     |
|              | Maître / Esclave :                                                                                                    |            | Alarme :                                                                                                    |
|              | Icône fixe : Cette interface est<br>connectée à l'unité maître et sert à<br>piloter toutes les unités du même<br>groupe maître/esclave | $\wedge$   | Icône fixe : Condition d'alarme<br>détectée, l'unité est arrêtée                                                 |
| N 🔳 Z        | Icône clignotant rapidement : Cette                                                                                                    | × A /      | Icône clignotante : Condition d'alarme                                                                           |
|              | interface est connectée à l'unité                                                                                                    |            | détectée, l'unité est en fonctionnement                                                                          |
|              | esclave et pilotée par des commandes                                                                                                   |            |                                                                                                    |
|              | envoyées par l'unité maître<br><u>lcône clignotant lentement :</u> Panne de<br>communication maître/esclave                            |            |                                                                                                    |

**REMARQUE** Lorsque le rétroéclairage de l'interface utilisateur est éteint, appuyez sur une touche quelconque pour rallumer l'écran.

## 4.1 Horloge/Jour : Réglage de la date et de l'heure

Avant d'utiliser les fonctions de programmation de la WUI, il est nécessaire de régler la date et l'heure de la régulation.

#### Pour configurer l'affichage de la date et de l'heure

1. Pour accéder au menu de configuration de l'heure, appuyez 2 secondes sur la touche **Programmation**.

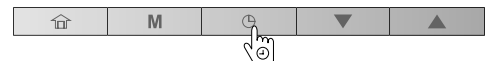

#### Réglage du jour de la semaine

2. La date du jour commence à clignoter.

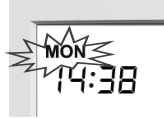

3. Si nécessaire, appuyez sur la touche **Bas** ou **Haut** pour changer le jour de la semaine.

| Î | M | Θ |      |      |
|---|---|---|------|------|
|   |   |   | - Gm | - Gm |

 Appuyez sur la touche Programmation pour valider votre sélection et passer au paramètre suivant.

| 合 | M | G  | ▼ |  |
|---|---|----|---|--|
|   |   | ζm |   |  |

#### Réglage du format de l'heure

- 5. Lorsque le jour de la semaine a été validé, réglez le format de l'heure.
- 6. Appuyez sur la touche **Bas** ou **Haut** pour changer le format d'affichage de l'heure.

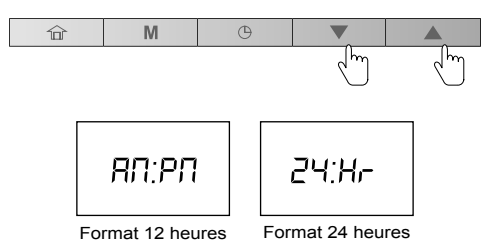

7. Appuyez sur la touche **Programmation** pour valider le format d'affichage de l'heure.

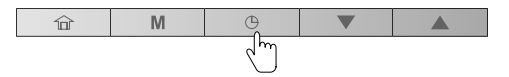

Vous pouvez afficher l'heure sur 12 heures ou sur 24 heures.

Exemple : affichage sur 12 heures

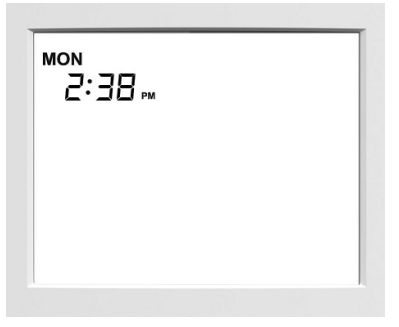

#### Exemple : affichage sur 24 heures

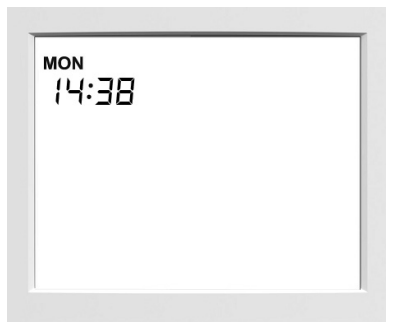

#### Réglage de l'heure

- 8. Lorsque le format a été validé, réglez l'heure.
- 9. Appuyez sur la touche **Bas** ou **Haut** pour régler l'heure.

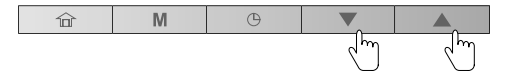

Pour le format sur 24 heures : Réglez l'<u>heure</u> et appuyez sur la touche **Programmation** pour valider. Réglez ensuite les <u>minutes</u> et appuyez sur la touche **Programmation** pour confirmer.

10. Pour valider toutes les modifications, appuyez 2 secondes sur la touche **Programmation**.

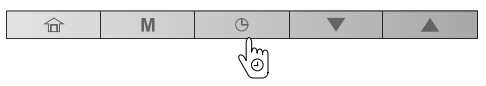

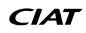

#### 4.2 Chauffage / Refroidissement / Eau chaude sanitaire uniquement / Arrêt : Changement de mode de fonctionnement

L'affichage du mode de fonctionnement dépend à la fois de la configuration de l'unité et des réglages de l'utilisateur.

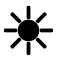

**Chauffage :** La pompe à chaleur chauffe la boucle d'eau au point de consigne de température sélectionné.

**Refroidissement :** La pompe à chaleur ou le refroidisseur refroidit la boucle d'eau au point de consigne de température sélectionné.

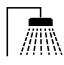

Eau chaude sanitaire uniquement : La pompe à chaleur sert à fournir de l'eau chaude sanitaire. Le chauffage ou le refroidissement sont alors désactivés.

#### Exemple :

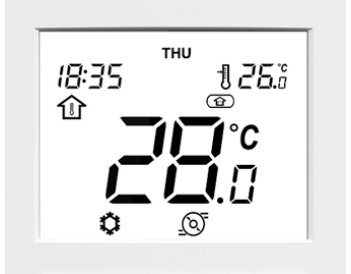

| Mode                    | Refroidissement           |
|-------------------------|---------------------------|
| Mode d'occupation       | Maison                    |
| Régulation de la temp.  | Régulation temp. ambiante |
| Température de la pièce | 28°C                      |
| Point de consigne       | 26°C                      |

#### Pour régler le mode de fonctionnement

 Appuyez à plusieurs reprises sur la touche Mode jusqu'à ce que le mode de fonctionnement requis soit sélectionné.

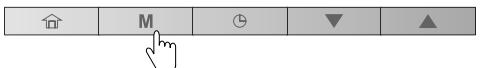

2. L'icône correspondant au mode sélectionné s'affiche. **Exemple :** 

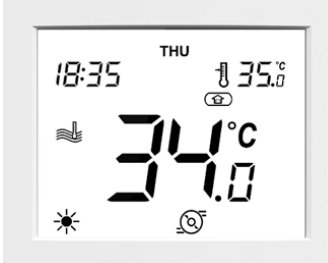

| Mode                   | Chauffage              |
|------------------------|------------------------|
| Mode d'occupation      | Maison                 |
| Régulation de la temp. | Régulation temp. d'eau |
| Temp. d'eau            | 34°C                   |
| Point de consigne      | 35°C                   |
|                        |                        |

#### Pour mettre en marche le système

 Appuyez sur la touche Mode pour passer du mode OFF à n'importe quel autre mode.

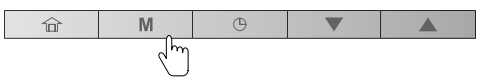

#### Pour arrêter le système

1. Appuyez sur la touche Mode pendant 2 secondes.

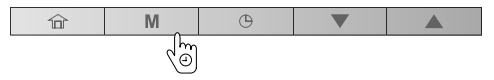

2. L'unité s'arrête, mais la date et l'heure restent affichées à l'écran.

Lorsque l'unité est arrêtée, tous les modes de fonctionnement décrits plus haut (refroidissement / chauffage / ECS uniquement) sont désactivés.

Pour vous assurer que la protection antigel de la maison et la protection antigel des conduits d'eau sont toujours disponibles, ne coupez jamais le courant de votre système.

Exemple :

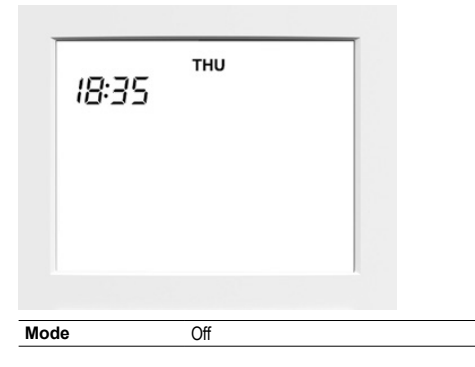

#### 4.3 Maison / Sommeil / Absence : Changement de la plage de confort

Pour optimiser l'efficacité énergétique du bâtiment tout en préservant le confort de ses occupants, le régulateur est normalement programmé selon les heures d'occupation.

Si nécessaire, vous pouvez sélectionner manuellement le mode d'occupation. Chaque mode d'occupation est associé à une plage de température prédéfinie.

#### Les trois méthodes utilisées pour définir la plage de confort (modes d'occupation) sont les suivantes (A/B/C):

#### A. Programmation horaire

L'utilisateur peut définir jusqu'à 8 étapes, définies chacune par les paramètres suivants :

- Heure de début
- Mode d'occupation
- Jour(s) de la semaine quand il est activé

Pour plus d'informations sur la programmation horaire des modes d'occupation, merci de vous reporter à « Programmation horaire : Affectation de programmes horaires en modes chauffage et refroidissement » page 12.

#### B. Réglage manuel

L'utilisateur peut modifier le mode d'occupation directement à l'écran. Ce réglage restera en vigueur jusqu'à ce que la prochaine étape de programmation devienne active.

#### Pour régler manuellement le mode d'occupation

Appuyez à plusieurs reprises sur la touche 1 Occupation jusqu'à ce que le mode d'occupation requis soit sélectionné.

| â    | M | Φ |  |
|------|---|---|--|
| - Jm |   |   |  |

2. L'icône correspondant au mode sélectionné s'affiche.

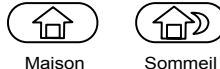

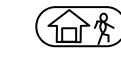

Maison

Absence

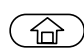

La pompe à chaleur ou le refroidisseur fonctionne en mode Maison et le point de consigne Maison est utilisé.

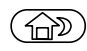

La pompe à chaleur ou le refroidisseur fonctionne en mode Sommeil et le point de consigne Sommeil est utilisé.

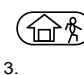

La pompe à chaleur ou le refroidisseur fonctionne en mode Absence et le point de consigne Absence est utilisé.

Remarque Pour configurer les points de consigne des différents modes d'occupation, reportez-vous à « Réglage du point de consigne : Modification de la température »

#### C. Verrouillage du mode d'occupation

Le mode d'occupation en cours peut être verrouillé pendant une période spécifiée par l'utilisateur (« verrouillage du mode d'occupation »). Pendant ce temps, la programmation horaire est ignorée. Lorsque cette période est écoulée. le mode d'occupation revient à sa valeur programmée.

Pour définir la durée du mode d'occupation sélectionné

1 Appuyez 2 secondes sur la touche Occupation.

| Î   | M | Φ |  |
|-----|---|---|--|
| (@) |   |   |  |

2. Le temps de fonctionnement en mode Maison / Sommeil / Absence peut être définie en heures ou en jours. Appuyez sur la touche Bas ou Haut pour définir le nombre d'heures/jours requis.

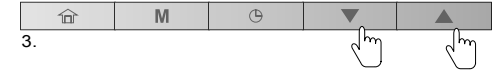

Exemple : Période d'occupation (2 heures / 2 jours)

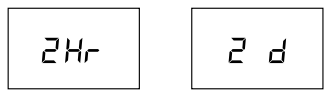

Remarque Au-delà de « 23 Hr », l'affichage passe en jours (« 1 d »). Lorsque le mode d'occupation est défini en jours, il se terminera exactement à l'heure où il a commencé, après quoi le mode défini par la programmation prendra effet.

3. Pour valider le mode d'occupation sélectionné, appuyez 2 secondes sur la touche Occupation.

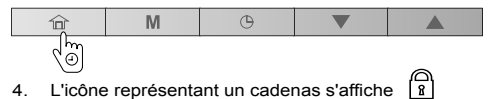

Exemple : Verrouillage du mode d'occupation (Maison)

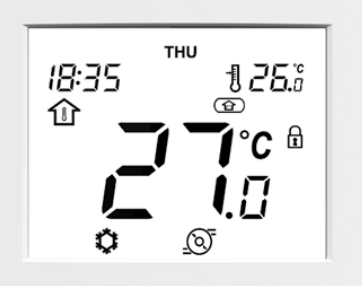

#### Pour annuler le verrouillage du mode d'occupation

1. Appuyez 2 secondes sur la touche Occupation.

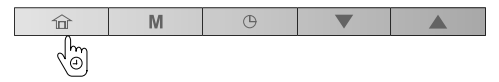

 L'affichage indique le temps restant avant la fin du mode d'occupation sélectionné. Appuyez sur la touche Bas pour régler le compteur sur « 0 ».

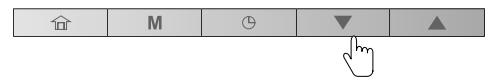

3. Pour valider cette action, appuyez 2 secondes sur la touche **Occupation**.

| 俞                                                                                                    | M | Θ |  |
|----------------------------------------------------------------------------------------------------|---|---|--|
| - de la composición de la composición de la comp |   |   |  |

4. L'icône en forme de cadenas disparaîtra R et la programmation redeviendra active.

#### 4.4 Réglage du point de consigne : Modification de la température

Deux configurations différentes sont possibles :

- Si l'interface utilisateur est installée sur l'unité (interface utilisateur locale), la régulation du point de consigne est basée sur la température de sortie d'eau.
- Si l'interface utilisateur est installée à l'intérieur (interface utilisateur à distance), la régulation du point de consigne est basée sur la température de la pièce.

| Type d'interface | Point de consigne           |
|------------------|-----------------------------|
| Locale           | Point de consigne sur l'eau |
| À distance       | Point de consigne sur l'air |

Pour un meilleur confort, il est possible d'ajuster le point de consigne en cours selon vos besoins.

#### Pour régler le point de consigne

- Appuyez sur la touche Bas pour réduire la température. 1.
- 2. Appuyez sur la touche Haut pour augmenter la température.

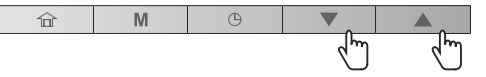

N'oubliez pas que le point de consigne ne peut être réglé qu'au sein d'une plage de température définie pour chaque mode d'occupation.

Remarque 1 Après une durée prédéfinie d'inactivité (sans qu'aucune touche ne soit actionnée). l'affichage des informations relatives au point de consigne (temp. de l'air ou de l'eau à atteindre) s'estompe. Par défaut, cette durée est de 10 minutes.

Remarque 2 La méthode décrite dans cette section permet de configurer le point de consigne pour les différents modes d'occupation, sauf lorsque la régulation du point de consigne est configurée sur la température de sortie d'eau et avec les courbes climatiques (selon la configuration faite par l'installateur). Dans ce cas, les points de consigne ne peuvent pas être modifiés par l'utilisateur. Si nécessaire, contactez un technicien professionnel pour modifier la configuration.

#### RÉGLAGE DE LA TEMPÉRATURE DE LA PIÈCE

Exemple (temp. ambiante et point de consigne sur l'air) :

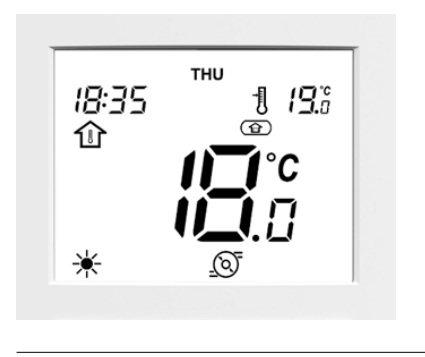

Point de consigne

19°C

#### RÉGLAGE DE LA TEMPÉRATURE DE L'EAU

Exemple (temp. de l'eau et point de consigne sur l'eau) :

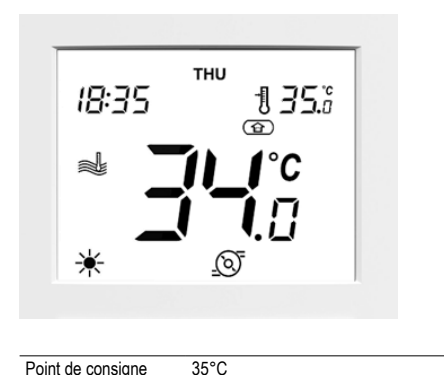

Point de consigne

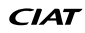

### 4.5 Affichage de données supplémentaires : État général de l'unité

Normalement, lorsque l'interface utilisateur est installée à l'intérieur, la température de l'air intérieur et le point de consigne sur l'air sont affichés à l'écran. En plus de ces températures, la WUI vous permet d'afficher d'autres paramètres qui vous permettent de surveiller l'état de l'unité (voir tableau ci-dessous). Notez que ces paramètres (1-17) sont accessibles en lecture seule.

Pour les unités installées à l'extérieur, l'écran affiche normalement la température de l'eau et le point de consigne sur l'eau.

| N° | Description                             | Numéro du paramètre | EREBA T/HT | EREBA He |
|----|-----------------------------------------|---------------------|------------|----------|
| 1  | Température air ext.                    | P001                | х          | х        |
| 2  | Entrée d'eau échangeur                  | P003                | х          | х        |
| 3  | Sortie d'eau échangeur                  | P004                | х          | х        |
| 4  | Temp. de régulation d'eau               | P044                | х          | х        |
| 5  | Temp. saturée d'aspiration              | P008                | х          | N/A      |
| 6  | Température d'aspiration                | P009                | х          | х        |
| 7  | Température de surchauffe               | P015                | х          | х        |
| 8  | Temp. cible de surchauffe               | P016                | Х          | х        |
| 9  | Température de refoulement              | P010                | Х          | х        |
| 10 | Température du fluide frigorigène       | P005                | х          | х        |
| 11 | Fréquence de compresseur demandée       | P022                | Х          | х        |
| 12 | Fréquence de compresseur réelle         | P023                | Х          | х        |
| 13 | Point de contrôle d'eau                 | P043                | x          | х        |
| 14 | État du fluxostat                       | P070                | Х          | х        |
| 15 | État de l'interrupteur de sécurité      | P069                | Х          | х        |
| 16 | Température de ballon d'ECS             | P091                | o1         | o1       |
| 17 | Temp. de l'eau à l'entrée de la piscine | P117                | o2         | o2       |

x = La valeur est affichée pour cette unité

o1 = La valeur n'est affichée que si l'option ECS est configurée

o2 = La valeur n'est affichée que si l'option Chauffage de piscine est configurée

N/A = La valeur n'est pas disponible pour cette unité (-40 °C est affiché)

#### Pour afficher la température requise

1. Appuyez en même temps sur les touches Occupation et Mode pendant 2 secondes.

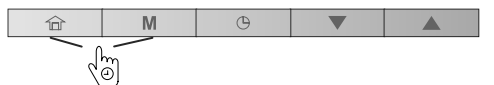

- 2. Le premier paramètre s'affiche.
- Appuyez sur la touche Bas ou Haut pour passer d'un paramètre à un autre parmi ceux répertoriés dans le tableau ci-dessus.

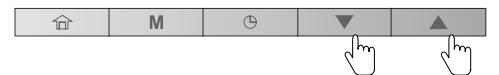

 Pour sortir de l'écran en cours, appuyez sur la touche Occupation et maintenez-la enfoncée jusqu'à ce que l'écran d'accueil s'affiche ou attendez 30 secondes (temporisation de l'écran).

| 合       | M | G |  |
|---------|---|---|--|
| de<br>M |   |   |  |

#### Exemple : Temp. de l'air extérieur (paramètre : P001)

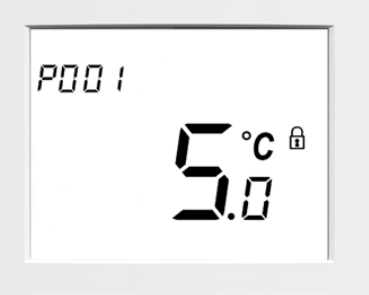

#### 4.6 Programmation horaire : Affectation de programmes horaires pour les modes chauffage et refroidissement

La fonction de programmation permet de configurer l'unité pour qu'elle fonctionne dans un mode spécifique pendant une période prédéfinie. Le système permet de modifier huit tranches horaires, définies chacune par le(s) jour(s) de la semaine, l'heure de début et le mode d'occupation.

#### Exemple de paramètres de la programmation

| Tranche           |              |              | Jour         | de la ser    | naine        |              |              |                | Mo     | de d'occup | ation   |
|-------------------|--------------|--------------|--------------|--------------|--------------|--------------|--------------|----------------|--------|------------|---------|
| horaire<br>Numéro | MON<br>(Lun) | TUE<br>(Mar) | WED<br>(Mer) | THU<br>(Jeu) | FRI<br>(Ven) | SAT<br>(Sam) | SUN<br>(Dim) | Heure de début | Maison | Sommeil    | Absence |
| 1                 | x            | x            | х            | х            | х            | х            | х            | 06:00          | х      |            |         |
| 2                 | x            | x            | х            | х            | х            |              |              | 08:00          |        |            | х       |
| 3                 |              |              | х            |              |              |              |              | 12:00          | x      |            |         |
| 4                 | x            | x            |              | х            | х            |              |              | 17:00          | х      |            |         |
| 5                 | x            | x            | х            | х            | х            |              |              | 22:00          |        | х          |         |
| 6                 |              |              |              |              |              | х            | х            | 23:00          |        | х          |         |
| 7                 |              |              |              |              |              |              |              | 00:00          |        |            |         |
| 8                 |              |              |              |              |              |              |              | 00:00          |        |            |         |

#### Heure (Heure de début)

| Jour      | 06 | :00 | 08 | :00 | 12 | :00 | 17 | :00 | 22 | :00 | 23 | :00 |
|-----------|----|-----|----|-----|----|-----|----|-----|----|-----|----|-----|
| MON (Lun) | •  |     |    |     |    |     |    |     |    | •   | •  | •   |
| TUE (Mar) | •  |     |    |     |    |     |    |     |    | •   | •  | •   |
| WED (Mer) | •  |     |    |     |    |     |    |     |    | •   | •  | •   |
| THU (Jeu) | •  |     |    |     |    |     |    |     |    | •   | •  | •   |
| FRI (Ven) | •  |     |    |     |    |     |    |     |    | •   | •  | •   |
| SAT (Sam) | •  |     |    |     |    |     |    |     |    |     |    | •   |
| SUN (Dim) | •  |     |    |     |    |     |    |     |    |     |    | •   |

#### Mode d'occupation

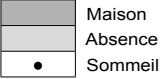

Sommeil

#### Complétez le programme horaire selon votre quotidien et utilisez-le en suivant les instructions ci-dessous.

| Tranche           |              |              | Jour         | de la ser    | naine        |              |              |                | Mo     | de d'occup | ation   |
|-------------------|--------------|--------------|--------------|--------------|--------------|--------------|--------------|----------------|--------|------------|---------|
| horaire<br>Numéro | MON<br>(Lun) | TUE<br>(Mar) | WED<br>(Mer) | THU<br>(Jeu) | FRI<br>(Ven) | SAT<br>(Sam) | SUN<br>(Dim) | Heure de début | Maison | Sommeil    | Absence |
| 1                 |              |              |              |              |              |              |              |                |        |            |         |
| 2                 |              |              |              |              |              |              |              |                |        |            |         |
| 3                 |              |              |              |              |              |              |              |                |        |            |         |
| 4                 |              |              |              |              |              |              |              |                |        |            |         |
| 5                 |              |              |              |              |              |              |              |                |        |            |         |
| 6                 |              |              |              |              |              |              |              |                |        |            |         |
| 7                 |              |              |              |              |              |              |              |                |        |            |         |
| 8                 |              |              |              |              |              |              |              |                |        |            |         |

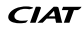

#### Pour modifier le programme horaire (tranches horaires)

1. Appuyez sur la touche **Programmation** pour modifier le programme horaire.

| Û | M | •  |  |
|---|---|----|--|
|   |   | ζm |  |

 Dès que vous êtes dans le menu Programmation, vous pouvez modifier la première tranche horaire.

#### Jour(s) de la semaine

 Le premier jour de la semaine (« MON ») se met à clignoter. Appuyez sur la touche Bas ou Haut pour sélectionner « Yes » (tranche active pour ce jour) ou « No » (tranche inactive pour ce jour).

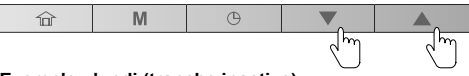

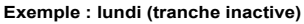

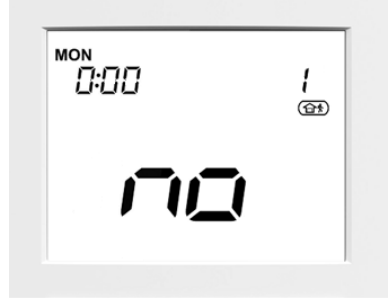

#### Exemple : lundi (tranche active)

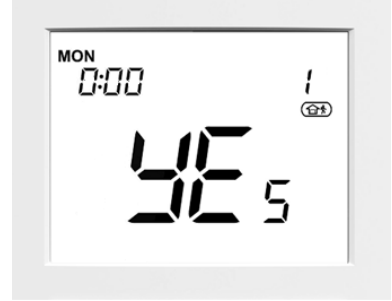

4. Appuyez sur la touche **Programmation** pour confirmer votre choix.

| 俞 | M | G |  |
|---|---|---|--|
|   |   |   |  |

 Le jour suivant (« TUE ») clignote. Appuyez sur la touche Bas ou Haut pour sélectionner « Yes » (tranche active pour ce jour) ou « No » (tranche inactive pour ce jour).

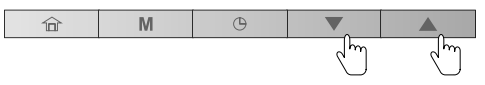

 Appuyez sur la touche Programmation pour valider votre choix et continuer en modifiant les autres jours de la semaine.

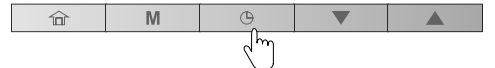

#### Heure de début

- 7. Lorsque le dernier jour de la semaine (« SUN ») a été réglé, l'horloge commence à clignoter.
- 8. Appuyez sur la touche **Bas** ou **Haut** pour régler l'heure de début.

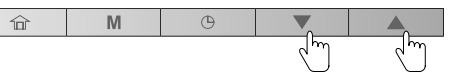

 Appuyez sur la touche Programmation pour valider l'heure de début.

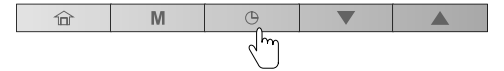

#### MODE D'OCCUPATION

- Lorsque l'heure de début a été réglée, l'icône d'occupation clignote.
- 11. Appuyez sur la touche **Bas** ou **Haut** pour régler le mode d'<u>occupation</u> d'une période donnée.

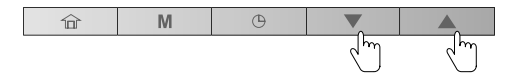

12. Appuyez sur la touche **Programmation** pour valider le mode d'occupation sélectionné.

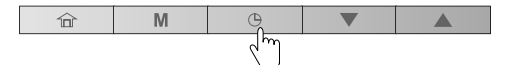

- Le premier jour « Mon » clignote. Vous pouvez modifier de nouveau les réglages de votre tranche horaire si nécessaire.
- 14. Pour valider la tranche actuelle, appuyez 2 secondes sur la touche **Programmation**.

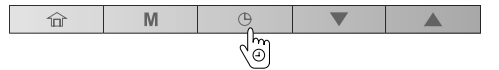

15. La tranche horaire suivante s'affiche (tranche 2).

#### Enregistrement du programme horaire

À tout moment lorsque vous êtes dans le menu Programmation, vous pouvez enregistrer les réglages de la tranche horaire et passer à la tranche suivante.

## Pour enregistrer la tranche horaire en cours et passer à la suivante

 Appuyez 2 secondes sur la touche Programmation (à plusieurs reprises) jusqu'à ce que le numéro de la tranche requise s'affiche.

| 谊 | M | G   |  |
|---|---|-----|--|
|   |   | (m) |  |

2. Répétez toutes les étapes présentées plus haut dans cette section pour toutes les tranches requises.

#### Modification des programmes horaires

Si nécessaire, vous pouvez facilement modifier une des 8 tranches horaires disponibles.

## Pour modifier une seule tranche, par exemple la tranche « 2 »

1. Appuyez sur la touche **Programmation** pour accéder au menu de programmation.

| 俞 | М | G   |  |
|---|---|-----|--|
|   |   | ر س |  |

 Appuyez 2 secondes sur la touche Programmation pour valider la tranche « 1 » sans effectuer d'autres modifications.

| 俞 | M | G   |  |
|---|---|-----|--|
|   |   | (M) |  |

- 3. La tranche « 2 » s'affiche.
- 4. Suivez les étapes décrites plus haut dans cette section.

#### Exemple :

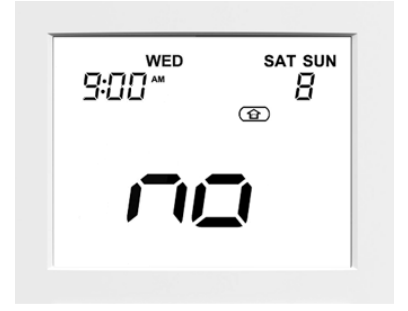

| Heure de début     | 9:00                          |
|--------------------|-------------------------------|
| Jour de la semaine | WED, SAT, SUN (mer, sam, dim) |
| Mode d'occupation  | MAISON                        |
| Tranche horaire    | 8                             |
|                    |                               |

#### Pour quitter le menu Programmation

 Pour quitter à tout moment le menu de programmation, appuyez 2 secondes sur la touche Occupation.

| Î   | M | Θ |  |
|-----|---|---|--|
| (Đ) |   |   |  |

 L'écran d'accueil s'affiche et les modifications apportées au programme horaire existant NE SONT PAS enregistrées.

#### Par exemple :

Après avoir défini et validé la tranche « 1 », vous souhaitez modifier la tranche « 2 ».

- Si vous quittez la tranche « 2 » sans avoir validé au préalable vos modifications, la tranche « 2 » N'EST PAS enregistrée (mais la tranche « 1 » l'est).
- Pour valider une tranche, appuyez 2 secondes sur la touche **Programmation**.

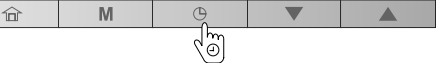

#### Suppression d'une tranche horaire

Huit tranches horaires peuvent être programmées, mais il n'est pas obligatoire de toutes les utiliser.

#### Pour supprimer une tranche horaire

1. Appuyez sur la touche **Programmation** pour accéder au menu de programmation.

| ŵ | M | Đ    |  |
|---|---|------|--|
|   |   | - Ch |  |

- Après être arrivé à la tranche à supprimer, vous devez désélectionner tous les jours de la semaine dans la tranche concernée.
- 3. Appuyez sur la touche **Haut** ou **Bas** pour sélectionner « no » (tranche inactive pour ce jour).

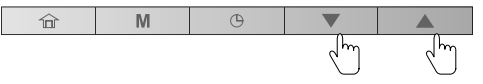

4. Appuyez sur la touche **Programmation** pour confirmer votre choix.

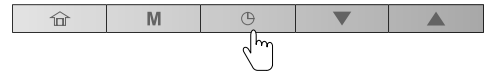

- 5. Suivez les étapes précédentes (étapes 3 et 4) pour désélectionner tous les jours de la semaine.
- 6. Pour valider la suppression de la tranche, appuyez 2 secondes sur la touche **Programmation**.

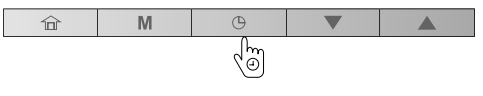

#### 5.1 Réglages avancés : Programmation de la régulation

Le menu Réglages est utilisé par les techniciens pour configurer certains réglages avancés de l'unité.

#### Pour accéder au menu Réglages :

1. Appuyez en même temps sur les touches **Occupation** et **Programmation** pendant 2 secondes.

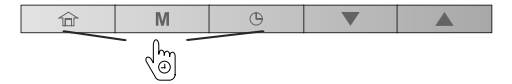

- 2. L'écran du mot de passe s'affiche.
- Saisissez le mot de passe. Pour un accès par l'utilisateur, saisissez le mot de passe 0000.
- Pour valider le mot de passe et accéder à la configuration des réglages, appuyez 2 secondes sur la touche Mode.

| 合 | M | G |  |
|---|---|---|--|
|   | Ś |   |  |

5. Appuyez sur la touche **Bas** ou **Haut** pour parcourir les écrans.

| 合 | M | G |   |   |
|---|---|---|---|---|
|   |   |   | Ś | Ś |

#### 5.2 Mode eau chaude sanitaire

N'oubliez pas que le mode ECS permettant la production d'eau chaude sanitaire ne s'applique qu'aux pompes à chaleur dotées d'un ballon d'eau chaude.

Normalement, le mode Eau chaude sanitaire se déclenche chaque fois qu'il est nécessaire et aucune action n'est requise de la part de l'utilisateur.

La programmation horaire de l'eau chaude sanitaire et le point de consigne ECS sont définis par l'installateur. Pour plus d'informations sur la configuration de la programmation horaire de l'ECS, reportez-vous au manuel d'instruction, d'opération et de maintenance.

#### Pour quitter l'écran du mot de passe

1. Appuyez sur la touche **Occupation** et maintenez-la enfoncée jusqu'à ce que l'écran d'accueil s'affiche.

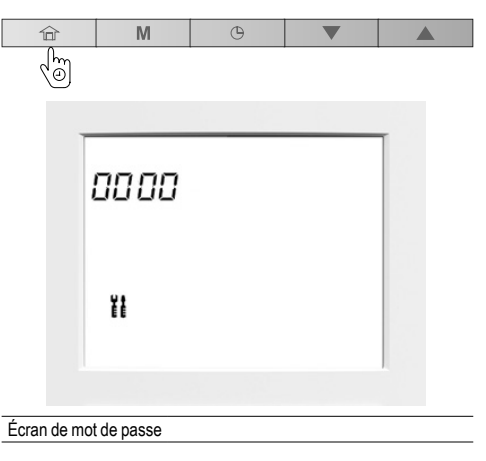

Pour plus d'informations sur la configuration des réglages avancés, reportez-vous à l'IOM.

#### 5.3 Mode de chauffage piscine

Gardez à l'esprit que le mode de chauffage piscine activant la production d'eau chaude ne s'applique qu'aux pompes à chaleur fournies avec un échangeur recommandé pour le chauffage des piscines.

Normalement, le mode chauffage piscine se déclenche chaque fois qu'il est nécessaire et aucune action n'est requise de la part de l'utilisateur.

La programmation horaire du chauffage piscine et son point de consigne sont réglés par l'installateur. Pour plus d'informations sur la configuration de la programmation horaire du chauffage piscine, reportez-vous au manuel d'instruction, d'opération et de maintenance.

#### 5.4 Régulation maître / esclave

Les installations dans les bâtiments peuvent nécessiter l'interfaçage de plusieurs unités pour fournir le refroidissement / chauffage sur le même réseau.

L'unité gérant le MODE DE FONCTIONNEMENT et le POINT DE CONTRÔLE est définie comme l'**unité maître** et toutes les autres unités du même groupe sur le même réseau sont appelées **unités esclaves**.

Lorsque l'interface utilisateur est connectée à l'unité maître, l'icône Maître/Esclave s'affiche à l'écran.

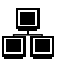

Si vous changez de mode de fonctionnement ou définissez un nouveau point de consigne sur votre interface utilisateur « maître », cette commande sera envoyée à toutes les unités esclaves du réseau. Les unités esclaves agiront en réponse à la commande envoyée par l'unité maître.

#### Lorsque l'interface utilisateur est connectée à l'unité esclave, l'icône Maître/Esclave clignote rapidement.

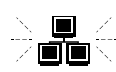

Si vous changez de mode de fonctionnement ou définissez un nouveau point de consigne sur votre interface utilisateur « esclave », cette commande est ignorée. Le mode de fonctionnement et le point de consigne définis par l'unité maître restent actifs.

#### En cas de panne de communication maître / esclave. l'icône Maître/Esclave clignote lentement.

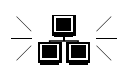

En cas de panne de communication maître/esclave, l'unité maître fonctionne en mode autonome ou continue à fonctionner avec les unités esclaves dont la connexion n'est pas affectée. L'unité esclave affectée cesse toutes les opérations.

Contactez un technicien professionnel pour régler le pilotage de l'assemblage maître/esclave.

#### Exemple : Mode maître/esclave

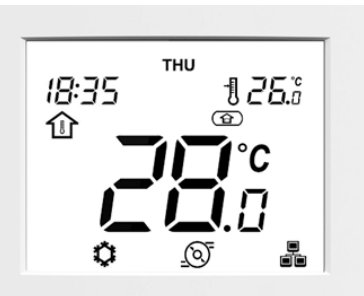

#### 6.1 Alarmes

Les alarmes servent à vous informer de la défaillance de l'une des pièces de la pompe à chaleur ou du système de climatisation.

En cas d'alarme, l'icône d'alarme s'affiche :

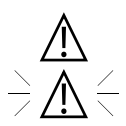

Icône fixe : Condition d'alarme détectée, l'unité est arrêtée

<u>Icône clignotante</u> : Condition d'alarme détectée, l'unité est en fonctionnement

#### Pour afficher les alarmes

1. Appuyez en même temps sur les touches **Mode** et **Programmation** pendant 2 secondes.

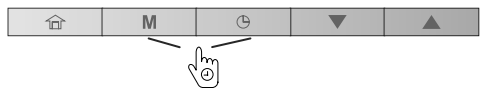

- 2. Le menu des alarmes s'affichera.
- 3. Appuyez sur la touche **Bas** ou **Haut** pour afficher les alarmes (1 à 5).

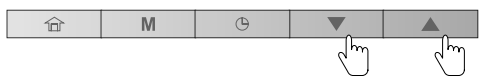

Deux types d'alarmes s'affichent :

alarmes en cours (C-X) / Alarmes passées (P-X).

#### Exemple :

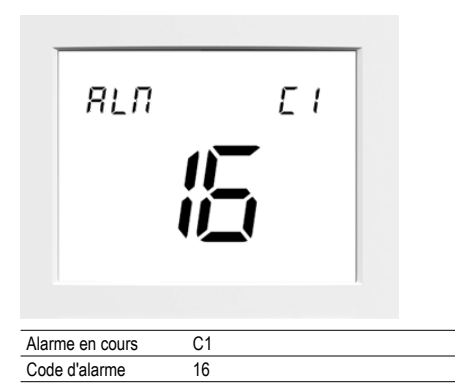

Exemple :

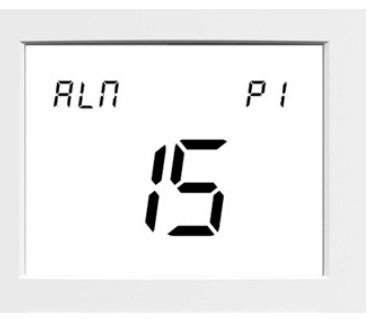

| Alarme passée | P1 |  |
|---------------|----|--|
| Code d'alarme | 15 |  |

#### Pour réinitialiser les alarmes

1. Dans le menu des alarmes, appuyez en même temps sur les touches **Mode** et **Programmation** pendant 2 secondes.

- 2. Le menu de réinitialisation des alarmes s'affichera.
- Appuyer sur la touche Haut ou Bas pour régler la réinitialisation des alarmes à « Oui ».

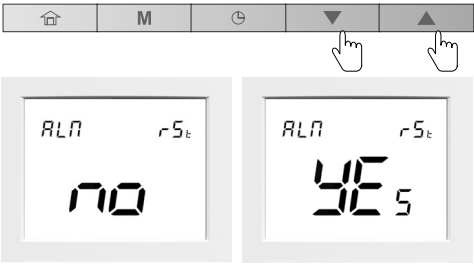

Réinitialisation des alarmes : NON Réinitialisation des alarmes : OUI

 Pour confirmer la réinitialisation des alarmes, appuyez en même temps sur les touches Mode et Programmation pendant 2 secondes.

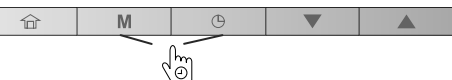

#### Pour quitter l'écran des alarmes

5. Appuyez sur la touche **Occupation** et maintenez-la enfoncée jusqu'à ce que l'écran d'accueil s'affiche.

| ۵,  | M | G |  |
|-----|---|---|--|
| (D) |   |   |  |

Pour plus d'informations sur les alarmes, reportez-vous au manuel d'instruction, d'opération et de maintenance.

#### 6.2 Erreurs

Certaines erreurs des composants peuvent entraîner un mauvais fonctionnement de l'interface utilisateur. Dans ce cas, l'erreur s'affiche à l'écran.

#### Exemple : E1, erreur 1

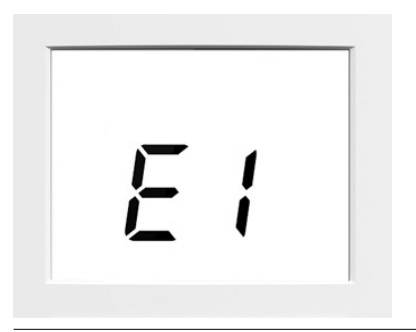

- N° Description
- 1 Défaut de communication
- 2 Mauvaise configuration (unité non configurée pour utiliser la WUI)
- 3 Taille incorrecte de la table Profil
- 4 Paramètre obligatoire non trouvé
- 5 Défaut du capteur de température de la pièce

Pour plus d'informations sur les erreurs, reportezvous au manuel d'instruction, d'opération et de maintenance.

#### Paramètres locaux

En cas d'erreur, vérifier que tous les paramètres locaux de la WUI sont corrects, en vérifiant leur valeur dans le tableau ci-dessous.

#### Pour accéder aux paramètres locaux

1. Appuyez en même temps sur les touches **Occupation** et **Mode** pendant 2 secondes.

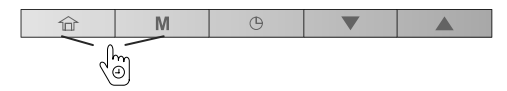

- 2. Le premier paramètre s'affiche.
- Appuyez sur la touche Bas ou Haut pour passer d'un paramètre à un autre parmi ceux répertoriés dans le tableau.

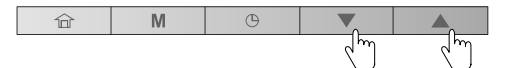

 Pour sortir de l'écran en cours, appuyez sur la touche Occupation et maintenez-la enfoncée jusqu'à ce que l'écran d'accueil s'affiche ou attendez 30 secondes (temporisation de l'écran).

| Î          | M | Θ |  |
|------------|---|---|--|
| <u>ر</u> ه |   |   |  |

| N° | Description                                  | Numéro du<br>paramètre | Gamme            | Valeur par défaut |
|----|----------------------------------------------|------------------------|------------------|-------------------|
| 1  | Heure de la journée                          | P901                   | 0 à 23           | 0                 |
| 2  | Minute                                       | P902                   | 0 à 59           | 0                 |
| 3  | Jour de la semaine et jour de congé 1        | P903                   | 0 à 255          | 0                 |
| 4  | Jour du mois                                 | P904                   | 1 à 31           | 0                 |
| 5  | Mois                                         | P905                   | 1 à 12           | 0                 |
| 6  | Année                                        | P906                   | 0 à 99           | 0                 |
| 7  | Sélection de l'heure d'été                   | P920                   | Non/Oui          | Non               |
| 8  | Heure de début de la période d'heure d'été   | P921                   | 0 à 22           | 2                 |
| 9  | Heure de fin de la période d'heure d'été     | P922                   | 1 à 23           | 3                 |
| 10 | Mois                                         | P923                   | 1 à 12           | 3                 |
| 11 | Jour de la Sem.(1=lundi)                     | P924                   | 1à7              | 7                 |
| 12 | No Semaine du Mois                           | P925                   | 1 à 5            | 5                 |
| 13 | Mois                                         | P926                   | 1 à 12           | 10                |
| 14 | Jour de la Sem.(1=lundi)                     | P927                   | 1 à 7            | 7                 |
| 15 | No Semaine du Mois                           | P928                   | 1 à 5            | 5                 |
| 16 | Adresse CCN du refroidisseur                 | P951                   |                  | 1                 |
| 17 | Délai 1 de mise en veille de l'afficheur LCD | P952                   | 5 à 60 minutes   | 10 min            |
| 18 | Format sur 12 heures                         | P953                   | Non/Oui          | Non               |
| 19 | Adresse d'élément CCN                        | P991                   | 1 à 239          | 116               |
| 20 | Bus d'élément CCN                            | P992                   | 0 à 239          | 0                 |
| 21 | Vitesse de communication                     | P993                   | 9600/19200/38400 | 38400             |
| 22 | N° version logicielle de l'application PIC   | P999                   | -                | -                 |

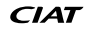

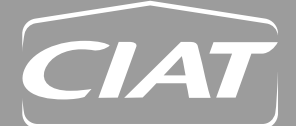

 Siège social

 Avenue Jean Falconnier B.P. 14

 01350 Culoz - France

 Tél. : +33 (0)4 79 42 42 42

 Fax: +33 (0)4 79 42 42 10

 info@ciat.fr - www.ciat.com

Compagnie Industrielle d'Applications Thermiques S.A. au capital de 26 728 480 € R.C.S. Bourg-en-Bresse B 545.620.114

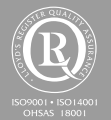

**CIAT Service** 

Tél. : 08 11 65 98 98 - Fax: 08 26 10 13 63 (0,15 €/min)

Document non contractuel. Dans le souci constant d'améliorer ses matériels, CIAT se réserve le droit de procéder sans préavis à toutes modifications techniques.

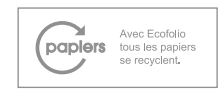